# 臼杵市 オンライン申請操作手順

こちらは、臼杵市の手続きをオンラインで申請することができるサービスです。 オンライン申請は**マイナンバーカード**をお持ちの方に限ります。

#### 申請の流れ

- 1. 電子申請システム(LoGoフォーム)へアクセス
- 2. 「xIDアプリ」を利用して本人確認(xID認証)を実施
- 3. 入力フォームへ申請内容を入力して送信
- 4. 「xIDアプリ」を利用してマイナンバーを使った公的個 人認証を実施
- 5. 金額を確認し、支払い方法を選択して決済

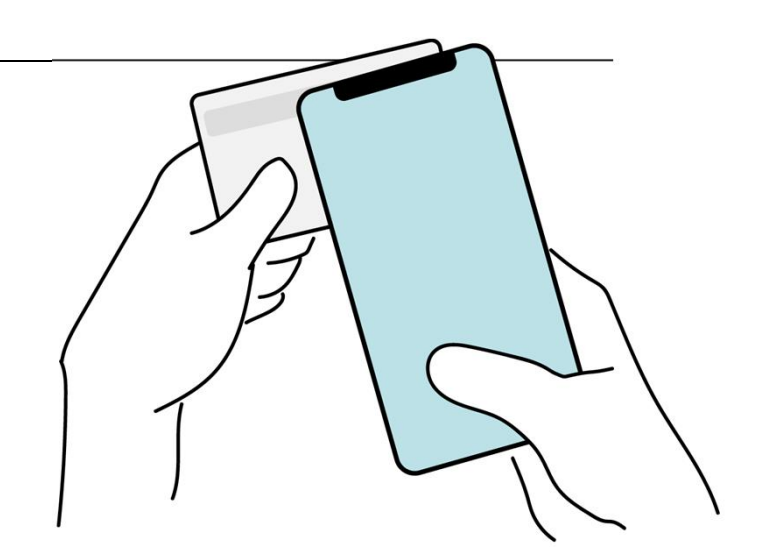

画像・情報提供:開発元 株式会社トラストバンク

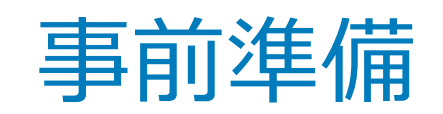

#### 以下の準備ができていることをご確認の上、申請にお進みください。

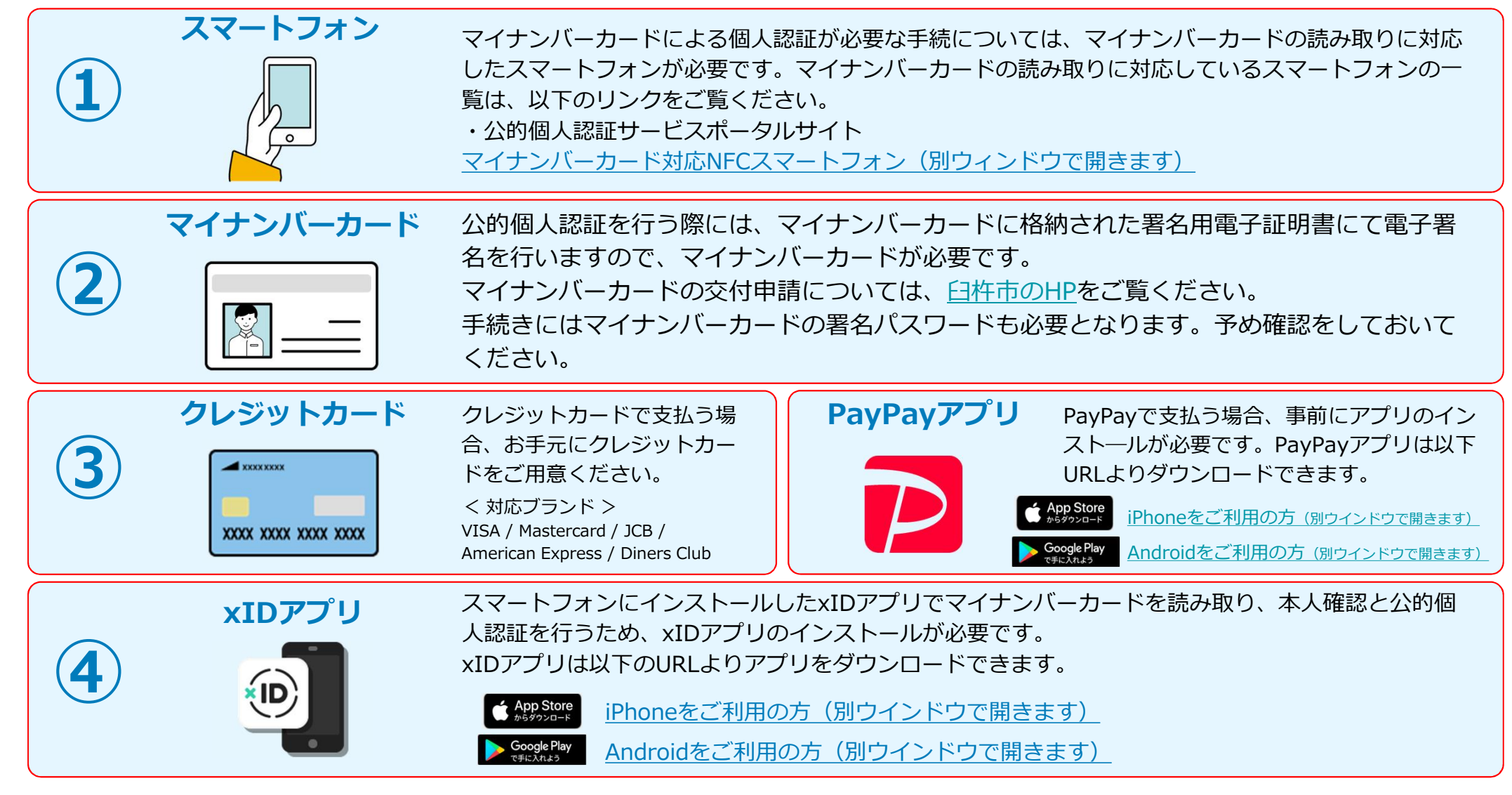

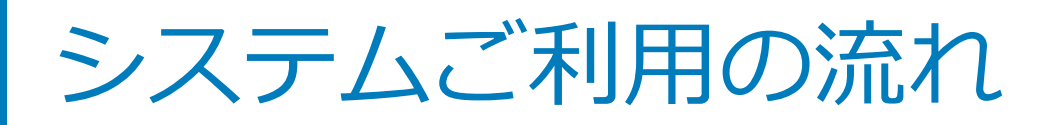

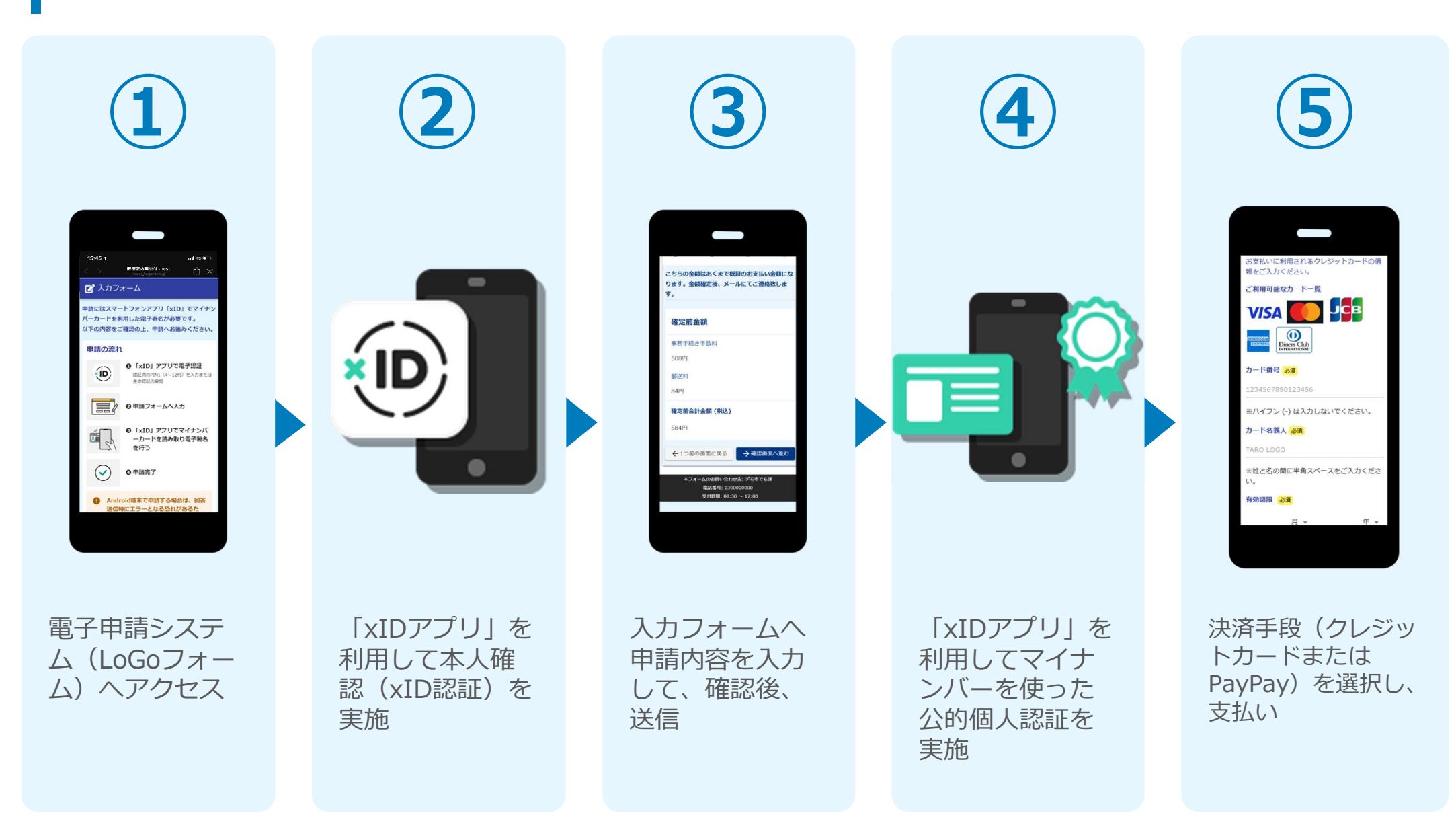

## 01.電子申請システム(LoGoフォーム)へアクセス

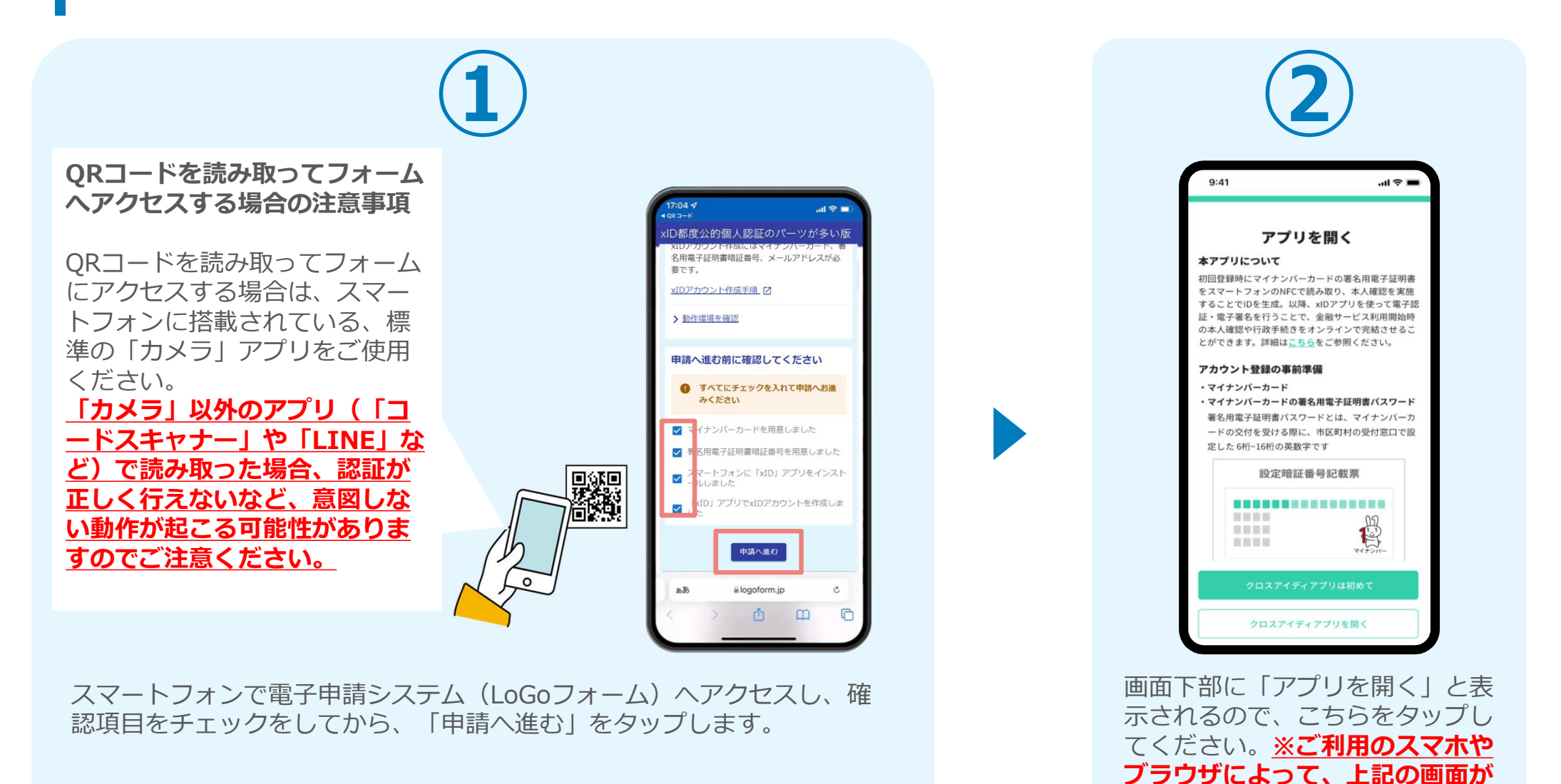

表示されず、次に進む場合もござ

います

## 02.「xIDのアプリ」を利用して本人確認(xID認証)を実施

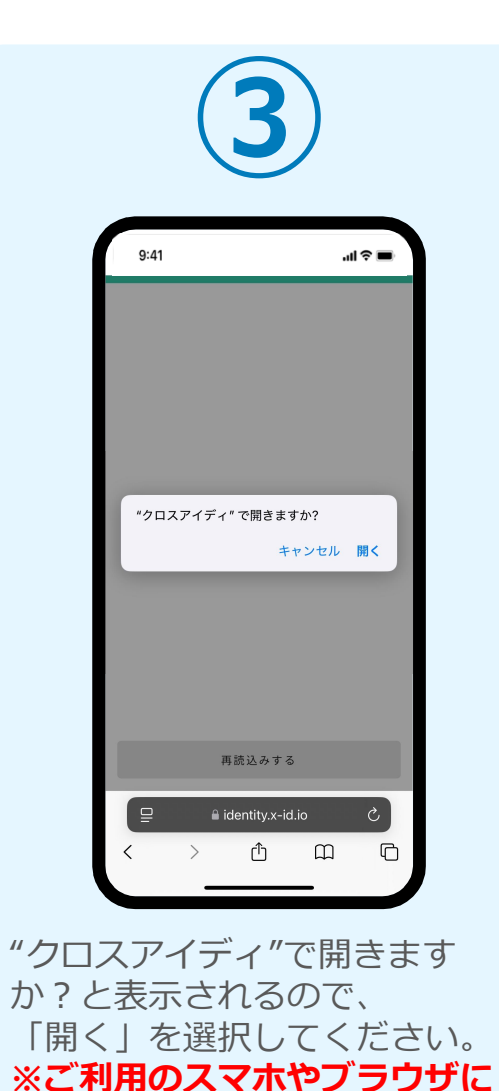

| 加速を得了するために、PNI1年入力してください、<br>生活回転 年秋部にしている場合は、生活超越 年秋時してくだ<br>うい。                      |  |
|----------------------------------------------------------------------------------------|--|
| 1704 イ<br>・wer<br>他の1990は304:177 してくたさい<br>伊NA の入力<br>副語道を解説にしている場合は、市場道を完成してくた<br>さい。 |  |
| Face ID                                                                                |  |
| 「PINコード入力」画面が表<br>示されます。PINコードを入                                                       |  |
| 力する、もしくは生体認証を<br>使って本人認証を行います。                                                         |  |

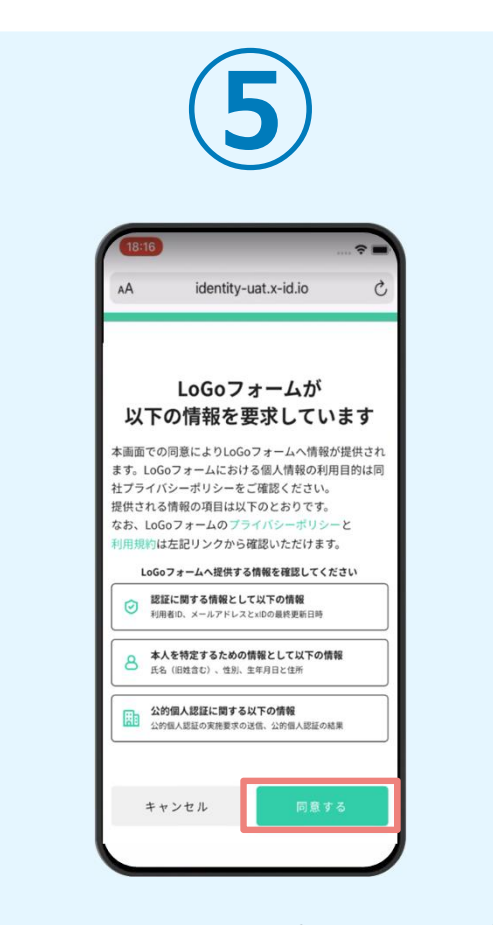

「同意する」をタップすると画面が切り替わります。そのまま次の手順を実施します。なお、自動で切り替わらない場合は「リダイレクト」ボタンを押してください。

よって、上記の画面が表示され ず、次に進む場合もございます

### 02. 「xIDのアプリ」を利用して本人確認(xID認証)を実施 <u>本人認証がうまくいかない場合</u>

#### 本人認証がうまくいかない場合

| 20:52 4<br>・Slack<br><b>見つかりませんでした</b><br>xIDの認証を始めた画面ではないようです。<br>認証を開始した元のブラウザ・アプリに切り替えて<br>ください。 | 20:52 ペ<br>・IIマーン<br>見つかりませんでした<br>XIDの認証を始めた画面ではないようです。<br>認証を開始した元のブラウザ・アブリに切り替えて<br>ください。 |
|----------------------------------------------------------------------------------------------------|----------------------------------------------------------------------------------------------|
| RobOstature                                                                                         |                                                                                              |
|                                                                                                    | с > о щ о                                                                                    |

お使いのモバイル端末で標準での設定を変更し「デフォルトブラウ ザ」以外をご利用されて申請フォームから、xIDアプリによる「本人 確認(xID認証)」を実施された場合には、デフォルトブラウザが起 動し「見つかりませんでした」という表示となります。

#### 引き続きxIDアプリの画面から手動で申請フォームのWEBブラウザに 切り替えて頂く必要がございます。(右記) ※LINEなどのアプリ内ブラウザを利用されている場合等

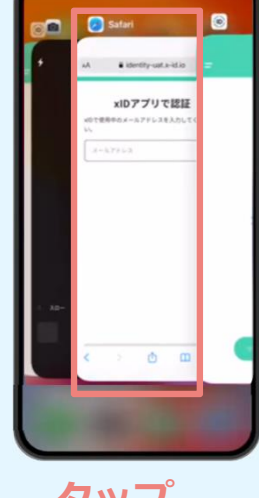

#### POINT

操作アプリの切り替えは今後の手 順においても数回行う操作です。 手順がわからなくなった場合は、 このページを参照してください。

タップ

下記の手順を実施し、操作するアプリを「xIDアプリ」から 「WEBブラウザ」へと切り替えます。

スマートフォンの画面下から上へ指を滑らせてスワイプし、 起動中のアプリの一覧を表示します。SafariやChromeなどの 「WEBブラウザアプリ」をタップします。最初の手順で開い た「電子申請のページ」が開きます。

※お使いのスマートフォンにより操作方法が異なりますので、 上記手順でアプリを切り替えられない場合、ご利用のスマー トフォンに合った方法でのアプリ切替えを行ってください。

## 03.入力フォームへ申請内容を入力して送信

14:52

A証明書

84 円

円が発生します

Q3. 本手続きには別途郵送料84

←1つ前の画面に戻る →送信

digicert

本サイトでの送信素様の個人情報はデジサート

のSSLにより保護しており、デジサートの認証 情報によりサイトの運営者、企業・組織の法的

電話番号: 0300000000

Powered by LoGo 7 + -4 -

● TRUSTBANK. Inc. 用規約 プライバシーボリ

i logoform.ic

digicert

実在性、物理的実在性を証明しています。

V SECURE D

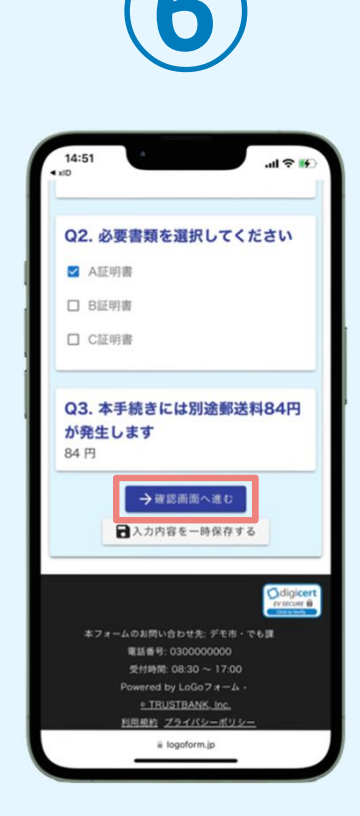

電子申請システムの入力 フォームが読み込まれま す。申請内容を入力し、 「確認画面へ進む」をタ ップします。 確認画面が表示されるの で、入力内容に問題がな いかを確認します。 確認が完了したら、「送 信」をタップします。

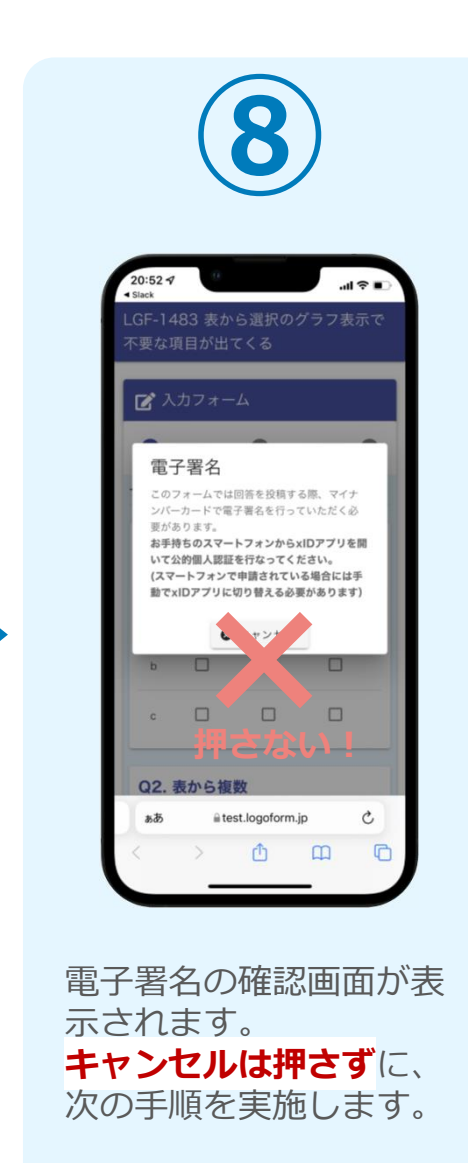

## 04.「xIDアプリ」を利用してマイナンバーを使った公的個人認証 を実施

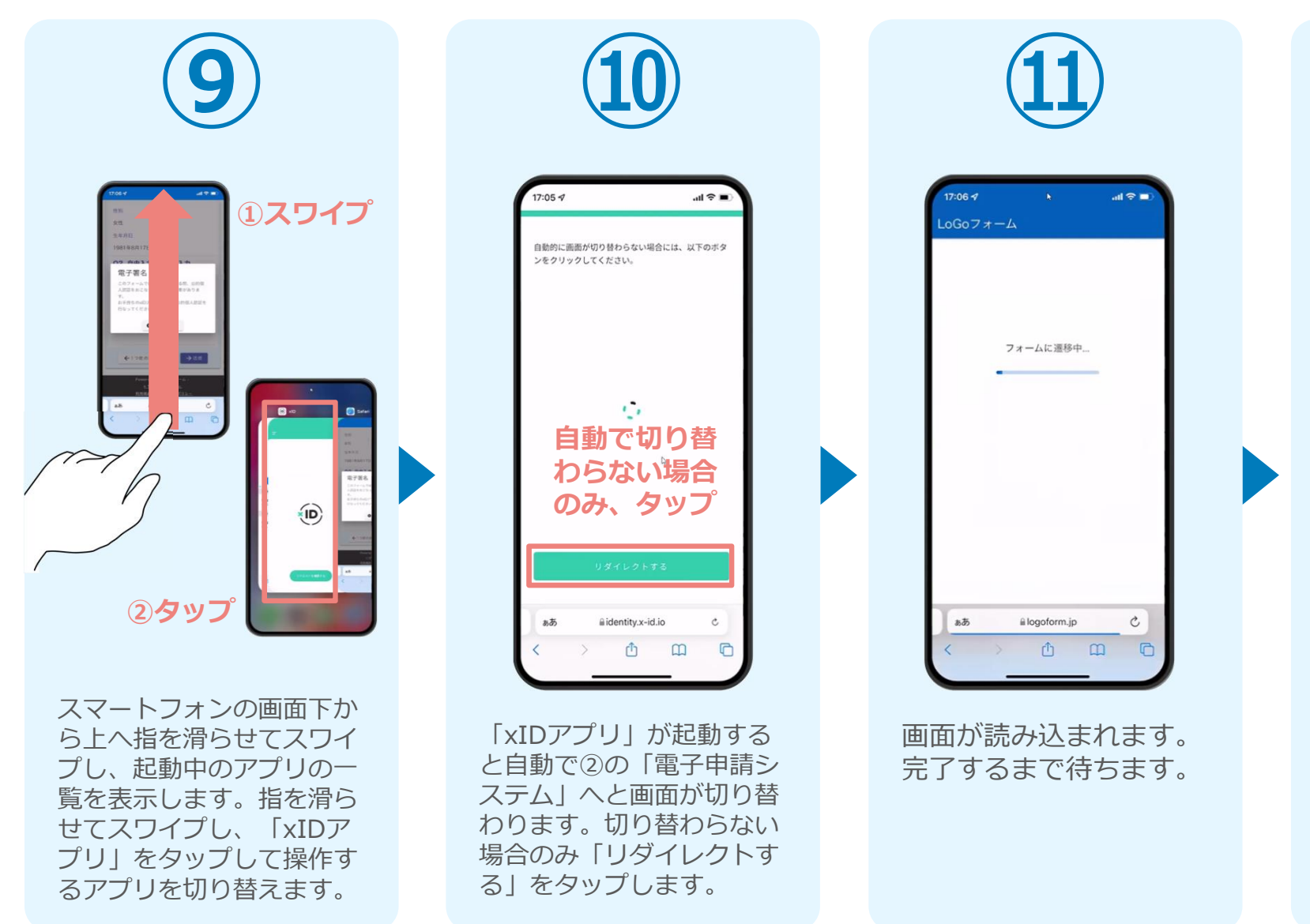

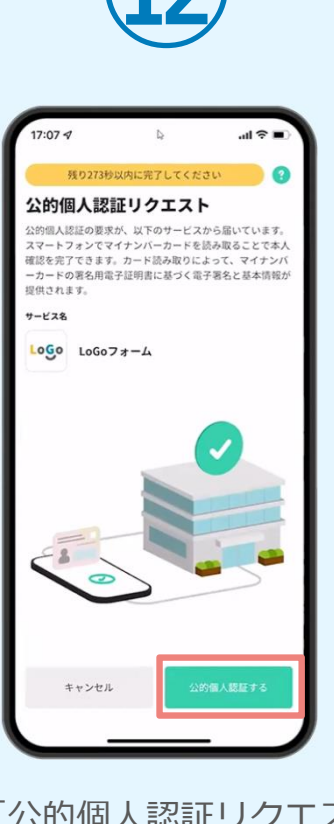

「公的個人認証リクエス ト」画面が表示されます。 「公的個人認証する」を タップします。

## 04.「xIDアプリ」を利用してマイナンバーを使った公的個人認証 を実施

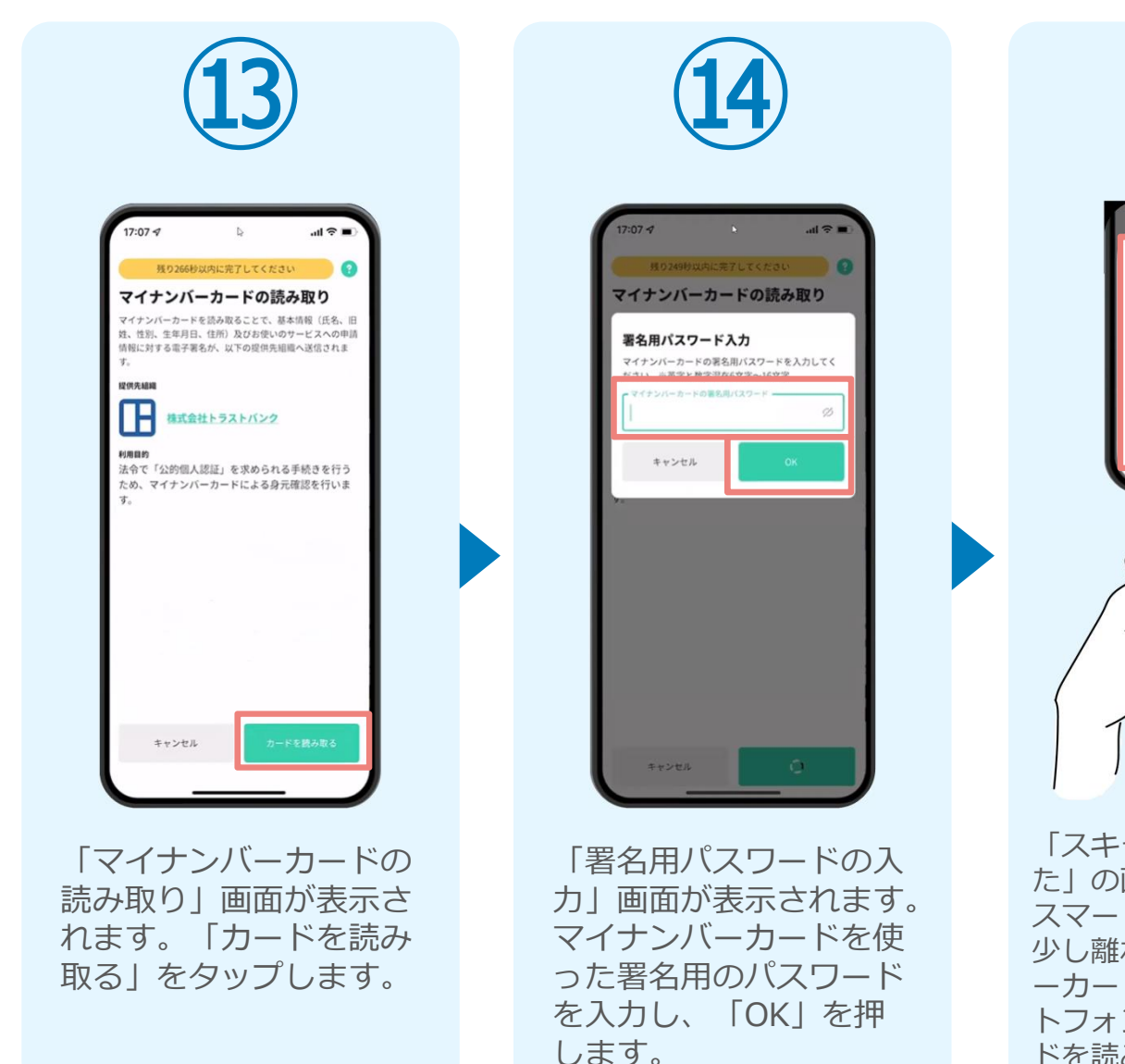

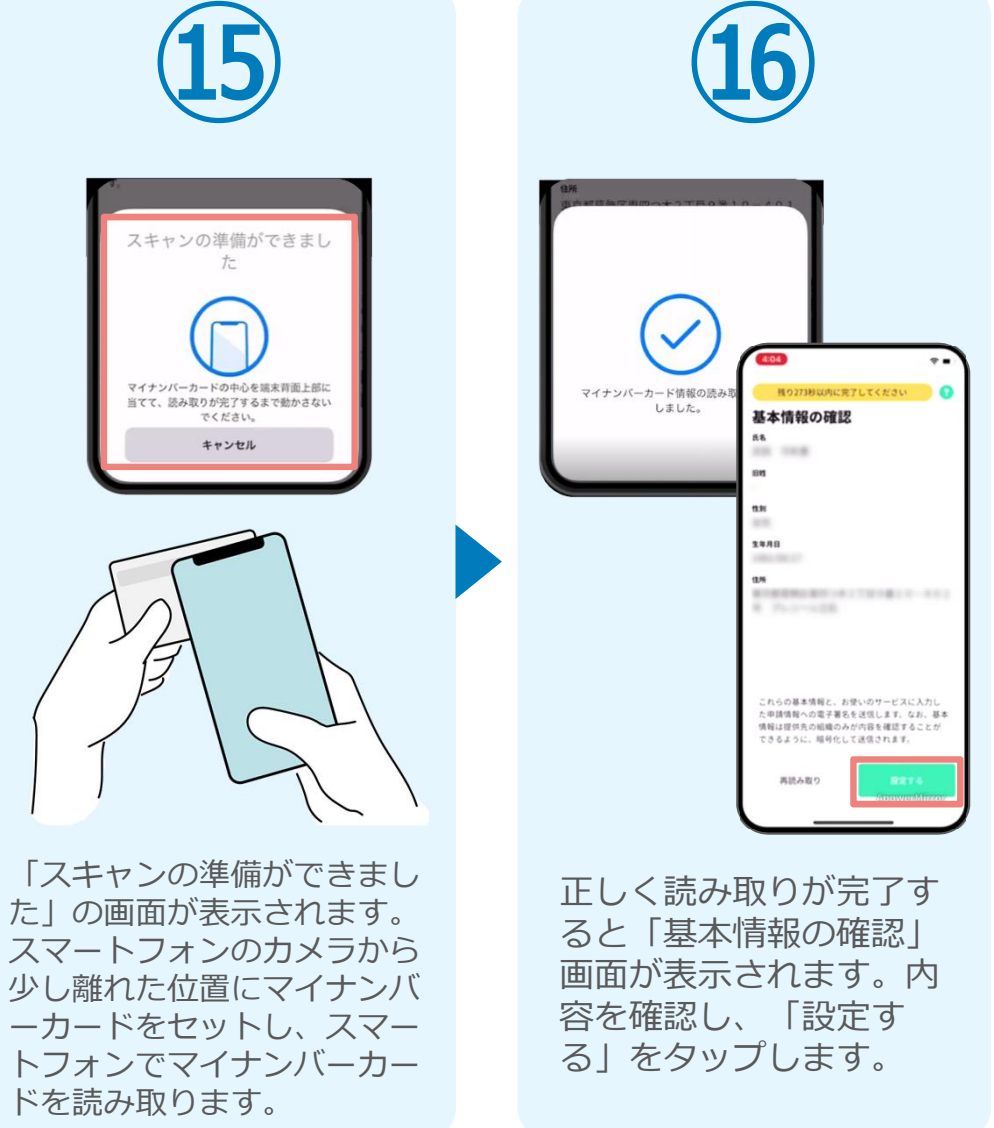

## 04.「xIDアプリ」を利用してマイナンバーを使った公的個人認証 を実施

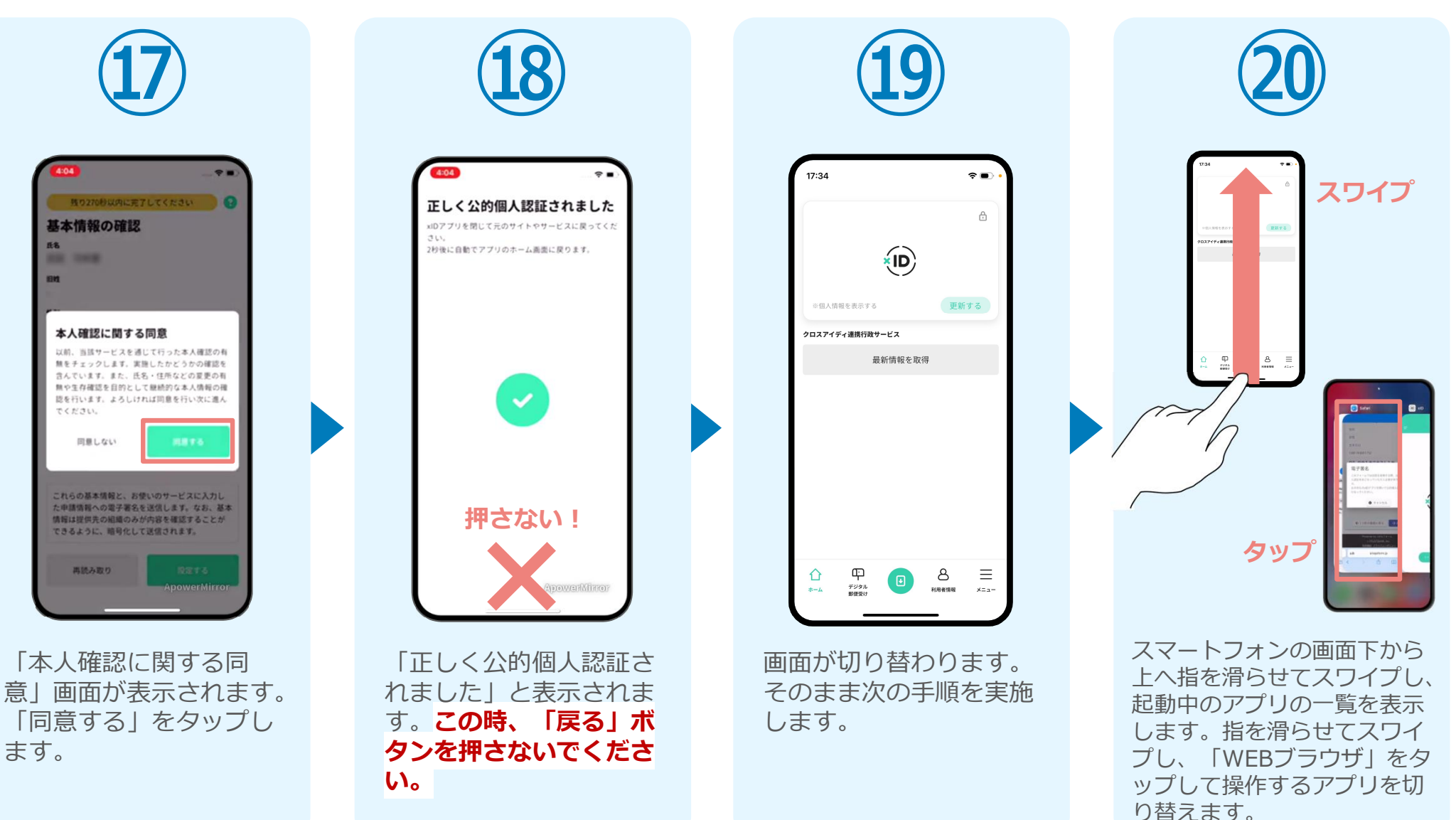

## 05. 支払い方法を選んで送信 ①クレジットカードにて支払い

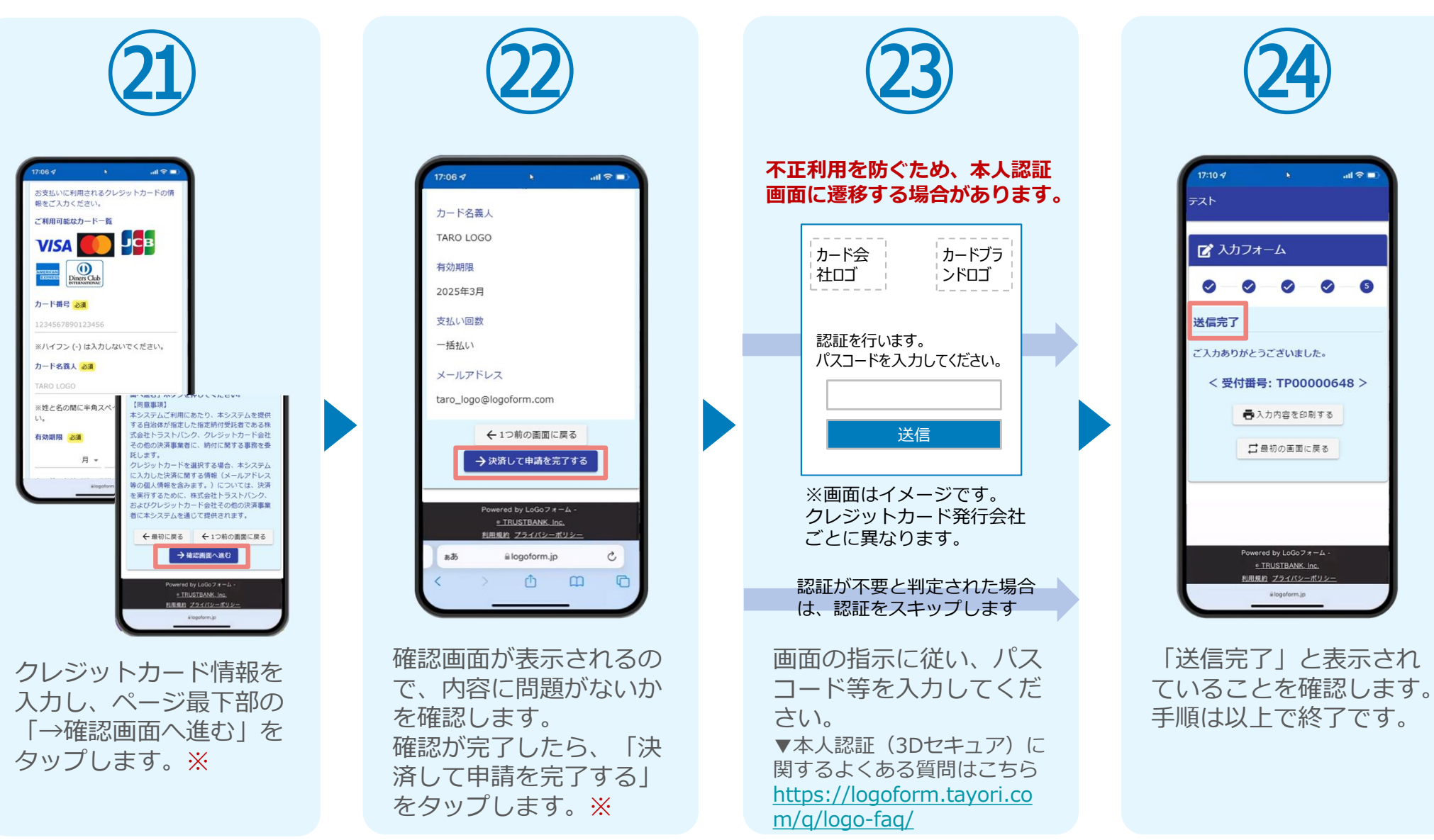

## 05. 支払い方法を選んで送信 **②PayPayにて支払い**

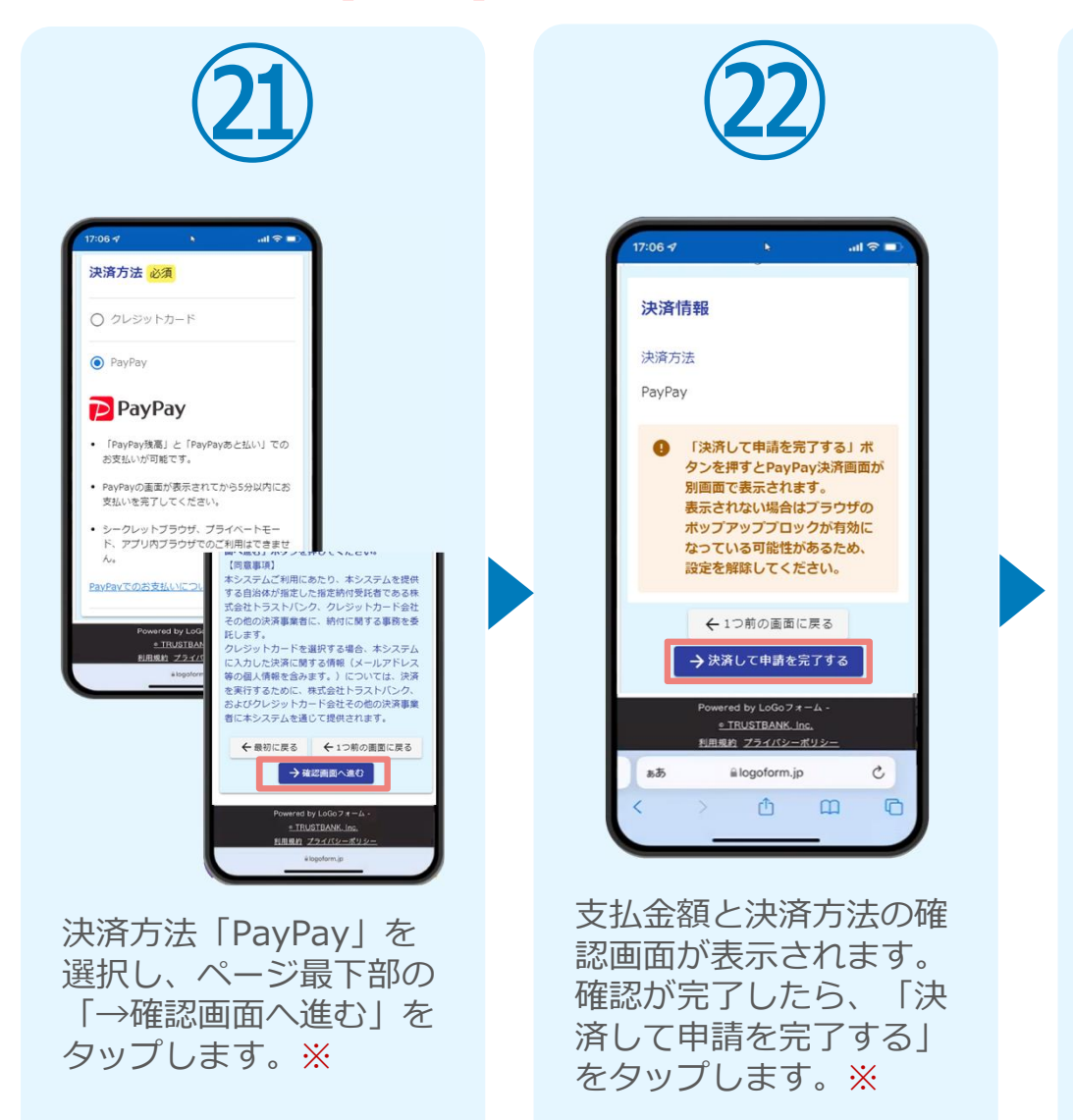

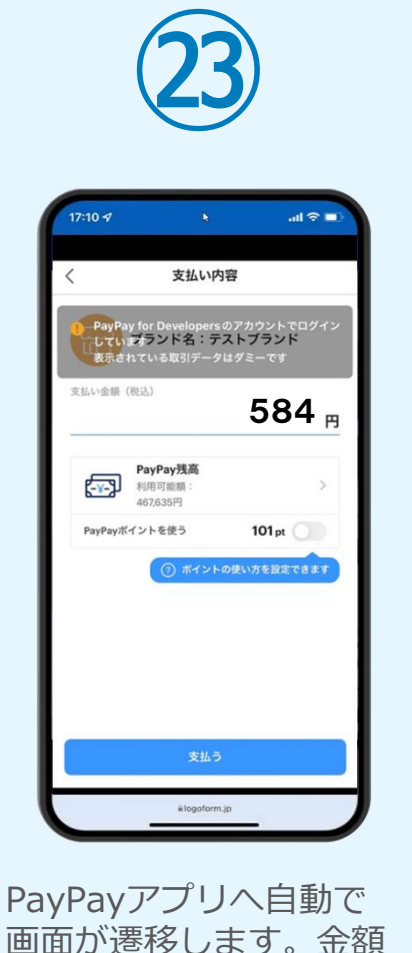

は自動で反映され、ここ

での変更はできません。

内容を確認し「支払う」

をタップします。

.ul 🕆 🗖

7:10 1

PayPayアプリで支払い 完了画面が表示されます。

## 05. 支払い方法を選んで送信 ② PayPayにて支払い

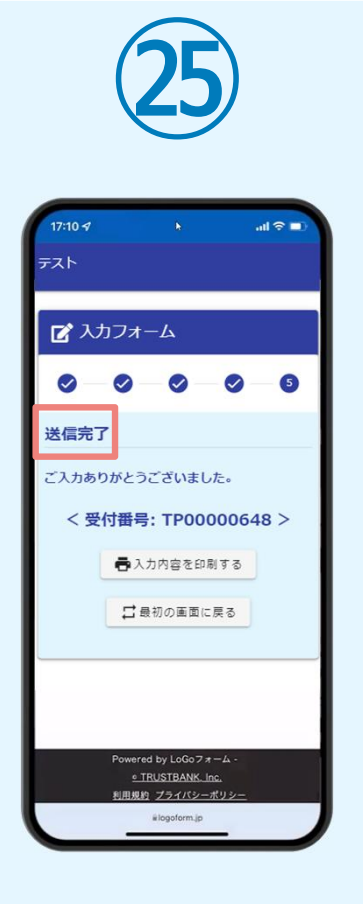

「送信完了」と表示され ていることを確認します。 手順は以上で終了です。